## How to Create a Fee

- 1. From **Card Fueling** module, click **Setup**. The **Setup** screen will be displayed. Click **Fee** tab screen.

| Setup                                                                                                    | —           | ×            |
|----------------------------------------------------------------------------------------------------|-------------|--------------|
| Save Invoice Cycle Price Index Price Rule Group Site Group Quote Category Close                                       |             |              |
| Network Price Profile Discount Schedule Fee Fee Profile Export Tax Mapping Special Taxing Rule Advance Import Mapping | g Audit Log |              |
| + Add D Open X Remove Export + III View + Filter (F3) 3 Total Record(s)                                               |             | К.Я.<br>Ц.У. |
| Fee*                                                                                                    |             |              |
| Environmental Recovery Fee                                                                                            |             | _            |
| Retail Transaction Fee                                                                                                |             |              |
| NEW Retail Fee                                                                                                    |             |              |
|                                                                                                    |             |              |
|                                                                                                    |             |              |
|                                                                                                    |             |              |
|                                                                                                    |             |              |
|                                                                                                    |             |              |
|                                                                                                    |             |              |
|                                                                                                    |             |              |
|                                                                                                    |             |              |
|                                                                                                    |             |              |
|                                                                                                    |             |              |
|                                                                                                    |             |              |
|                                                                                                    |             |              |
| ? 💭 🖓 3.14s Ready 🔤 Page                                                                                              | 1 of 1 🕨    | efresh       |

2. Click Add grid button. The Fee detail screen will be displayed.

| Setup                                                                                                    |        | x          |
|----------------------------------------------------------------------------------------------------|--------|------------|
| Save Invoice Cycle Price Index Price Rule Group Site Group Quote Category Close                                           |        |            |
| Network Price Profile Discount Schedule Fee Fee Profile Export Tax Mapping Special Taxing Rule Advance Import Mapping Aud | it Log |            |
| + Add 🗅 Open 🗙 Remove Export - 🔠 View - Filter (F3) 3 Total Record(s)                                                     |        | K N<br>K N |
| Fee*                                                                                                    |        |            |
| Emilianmental Recovery Fee                                                                                                |        |            |

| Fee -                    |        |       |      |   | _    | -       |      | ×      |
|--------------------------|--------|-------|------|---|------|---------|------|--------|
| New Save Delete Searcl   | h Undo | Close |      |   |      |         |      |        |
| Details Audit Log        |        |       |      |   |      |         |      |        |
| Fee ID 🔸                 |        |       |      |   |      |         |      |        |
| Description              |        |       |      |   |      |         |      |        |
| Calculation Type 🔸       | •      |       |      |   |      |         |      | ~      |
| Tiered Discount Schedule |        |       |      |   |      |         |      | ~      |
| Calc Frequency *         |        |       |      |   |      |         |      | ~      |
| Transaction Type         |        |       |      |   |      |         |      |        |
| Ext. Remote              |        |       |      |   |      |         |      |        |
| Remote                   |        |       |      |   |      |         |      |        |
| Local                    |        |       |      |   |      |         |      |        |
| Foreign                  |        |       |      |   |      |         |      |        |
| Network ID               |        |       |      |   |      |         |      | ~      |
| Card Type                |        |       |      |   |      |         |      | ~      |
| Minimum Threshold        |        |       |      |   |      |         |      | 0      |
| Maximum Threshold        |        |       |      |   |      |         |      | 0      |
| Rate                     |        |       |      |   |      |         | 0.00 | 0000   |
| ? 🔘 🖓 1.46s [ Read       | ly 🛛 🕅 |       | Page | 1 | of 1 | • ] [ • | ₿.   | efresh |

- Enter/Select the following required fields: Fee ID, Calculation Type, Calc Frequency, Transaction Type, Rate. Depending on the Calculation Type, required fields may vary. Fill in the other fields as needed.
- Click Save toolbar button. The Fee name will append on the screen title. Then click the Close toolbar button or X button.

| Fee - FEE1               | - <b>-</b> >                     | <  |
|--------------------------|----------------------------------|----|
| New Save Delete Searc    | h Undo Close                     |    |
| Details Audit Log        |                                  |    |
| Fee ID 😽                 | FEE1                             |    |
| Description              | FEE Test                         |    |
| Calculation Type 🚽       | Transaction                      | ~  |
| Tiered Discount Schedule |                                  | ~  |
| Calc Frequency 🚽         | Billing Cycle                    | ~  |
| Transaction Type         |                                  | -1 |
| Ext. Remote              | $\checkmark$                     |    |
| Remote                   | $\checkmark$                     |    |
| Local                    |                                  |    |
| Foreign                  | $\checkmark$                     |    |
| Network ID               |                                  | ~  |
| Card Type                |                                  | ~  |
| Minimum Threshold        |                                  | 0  |
| Maximum Threshold        |                                  | 0  |
| Rate                     | 0.00000                          | 0  |
| ? 🔘 🖓 1.46s [ Save       | d 🛛 🔄 Page 🔢 1 of 1 🕨 🕅 📿 Refree | sh |

## 5. In the Fee tab screen, the created Fee will be listed.

|       | Price Profile               | Discoun  | t Schedule | Fee      | Fee Profile | Export | Tax Mapping  | Special Taxing Rule | Advance Import Mapping | Audit Log |  |
|-------|-----------------------------|----------|------------|----------|-------------|--------|--------------|---------------------|------------------------|-----------|--|
| Add   | 🗋 Open 🛛 🗙                  | Remove   | Export • 🗧 | B View - | Filter (F3  | 3)     | 4 Total Reco | rd(s)               |                        |           |  |
| Fee*  |                             |          |            |          |             |        |              |                     |                        |           |  |
| Envir | onmental <mark>R</mark> eco | very Fee |            |          |             |        |              |                     |                        |           |  |
| Retai | Transaction Fe              | e        |            |          |             |        |              |                     |                        |           |  |
| NEW   | Retail Fee                  |          |            |          |             |        |              |                     |                        |           |  |
| FEE1  |                             |          |            |          |             |        |              |                     |                        |           |  |
|       |                             |          |            |          |             |        |              |                     |                        |           |  |
|       |                             |          |            |          |             |        |              |                     |                        |           |  |
|       |                             |          |            |          |             |        |              |                     |                        |           |  |
|       |                             |          |            |          |             |        |              |                     |                        |           |  |
|       |                             |          |            |          |             |        |              |                     |                        |           |  |
|       |                             |          |            |          |             |        |              |                     |                        |           |  |
|       |                             |          |            |          |             |        |              |                     |                        |           |  |
|       |                             |          |            |          |             |        |              |                     |                        |           |  |
|       |                             |          |            |          |             |        |              |                     |                        |           |  |
|       |                             |          |            |          |             |        |              |                     |                        |           |  |
|       |                             |          |            |          |             |        |              |                     |                        |           |  |